## Termine nach Excel / CSV-Datei exportieren

Termine können als CSV-Datei exportiert werden. Innerhalb der CSV-Datei wird jeder Termin in einer Zeile abgebildet. Die einzelnen Felder werden durch ein Semikolon getrennt.

Eine CSV-Datei kann als Standard-Format in viele Programme importiert werden, z.B. in Excel.

Um eine CSV-Datei zu erzeugen gehen Sie folgendermaßen vor:

1. Sie können eine CSV-Datei in der Tagesansicht (Menü: Termine > Tagesansicht) oder in der Terminsuche (Menü: Termine > Suche) erstellen.

In der Tagesansicht markieren Sie die Termine die Sie exportieren möchten über die Markierungsspalte (2. Spalte) .Wenn Sie alle Termine markieren möchten, klicken Sie in die grüne Kopfzeile der Markierungsspalte.

In der Terminsuche geben Sie die Suchkriterien ein und klicken Sie auf **Suchen**. In der Ergebnisliste markieren Sie die Termine, die Sie exportieren möchten. Wenn Sie alle Termine markieren möchten, klicken Sie in die grüne Kopfzeile der Markierungsspalte.

- 2. Klicken Sie auf das Aktionsmenü über der Terminliste und wählen Sie dort nach Excel/csv-Datei exportieren aus.
- 3. Klicken Sie auf die Schaltfläche Aktion ausführen.

| 🟉 Dr. Mache-Nichts - Termine - O                                                                                                    | Dr. Mache-Nichts - Termine - Online Terminmanager - Windows Internet Explorer |             |                                                                            |                |
|----------------------------------------------------------------------------------------------------|-------------------------------------------------------------------------------|-------------|----------------------------------------------------------------------------|----------------|
| G v thtps://www.ter                                                                                                    | minland.de/s1/intern/defau                                                    | llt.aspx?m= | 🕶 🔒 😣 🐓 🗙 🚼 Google                                                         | • م            |
| x Google                                                                                                    | •                                                                             | 🚼 Suche -   | , >>> 🔌 🔹 🔵 hartwi • 🛛 🗙 🍕 Konvertier                                      | ren 🔻 🔂 Auswäh |
| 🚖 Favoriten 🚯 Dr. Mache-N                                                                                                    | lichts - Termine - Online Ter                                                 | rm          | 🐴 💌 🔝 👻 🚍 🖶 💌 Se <u>i</u> te 🕶 Si <u>c</u> herheit 🕶 Ex                    | ttras 🕶 🔞 🕶 💙  |
| Termine V Einstellu                                                                                                    | ngen 🔻 Extras 🔻                                                               | ' Hilfe     | * Termin <mark>la</mark>                                                   | nd°            |
| Testsystem 1: admin                                                                                                    |                                                                               |             |                                                                            |                |
| Termine > Tagesansicht                                                                                                    |                                                                               |             | fur Terminplan: Dr. Mach                                                   | e-Nichts       |
| Aug • B 2010 • B • Termine Bitte wahlen:   Aug ust 2010 • B • Termine Arzte •   Mo Di Mi Do Fr Sa So Dr. Mache-Nichts   2 3 4 5 6 7 8 Dr. Wilbur Larch   2 4 5 6 7 8 So   2 10 11 12 13 14 15 Legende   16 17 18 19 20 21 22 Freie Termine   2 3 24 25 26 22 28 29 Ausgewählter Tag   * Mo, 16.08.2010 (KW 33) Neuer Termin 🕑 Tag   Woche Übersicht   Anfrage |                                                                               |             |                                                                            |                |
| 🔲 🕂 🖝 🛞                                                                                                    | Termin                                                                        | Kürzel      | Name                                                                       |                |
|                                                                                                    |                                                                               |             |                                                                            | 4              |
| 14:00                                                                                                    |                                                                               |             |                                                                            |                |
| <b>0</b> <sup>4</sup> • 3                                                                                                    | <u>14:30 - 15:00</u> 🧼                                                        | ₽ ●         | Tester, Peter<br>Geburtsdatum: 01.01.1970<br>Telefon: 0611 / 9 777 30      | 4              |
| 15:00                                                                                                    | <u>15:00 - 15:30</u> 🧼                                                        | P           | Sonnenschein, Susi<br>Geburtsdatum: 01.07.1977<br>Telefon: 0611 / 9 777 30 | 4              |
|                                                                                                    | <u>15:30 - 15:45</u>                                                          |             |                                                                            | 4              |
|                                                                                                    | <u>15:45 - 16:00</u>                                                          |             |                                                                            | 4              |
| 16:00                                                                                                    | <u> 16:00 - 16:15</u>                                                         |             |                                                                            |                |
|                                                                                                    | <u>16:15 - 16:30</u>                                                          |             |                                                                            |                |
|                                                                                                    | <u>16:30 - 16:45</u>                                                          |             |                                                                            |                |
|                                                                                                    | <u>16:45 - 17:00</u>                                                          |             |                                                                            | 4              |
|                                                                                                    |                                                                               |             |                                                                            |                |
| Version 8.09 Build 3869 Ein Service von Terminland.de                                                                                                    |                                                                               |             |                                                                            |                |
|                                                                                                    |                                                                               |             |                                                                            |                |

4. Es erscheint ein Dialogfenster, das abfragt, ob Sie die Datei Öffnen oder Speichern möchten.

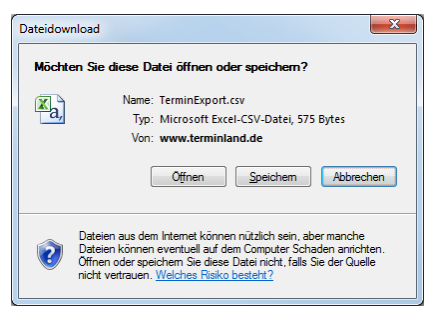

Profi

Terminland®

Schritt für Schritt

Wenn Excel auf Ihrem PC installiert ist, so können Sie die Datei direkt in Excel öffnen. Klicken Sie dazu auf die Schaltfläche Öffnen.

Wenn Sie die Datei von einem Programm aus importieren möchten, so wählen Sie die Schaltfläche **Speichern** aus, um die Termindatei auf dem PC zu speichern. Sie können dann die Datei in einem 2. Schritt von dem Programm aus importieren.

Das abgebildete Dialogfenster variiert je nach installiertem Internet-Browser.